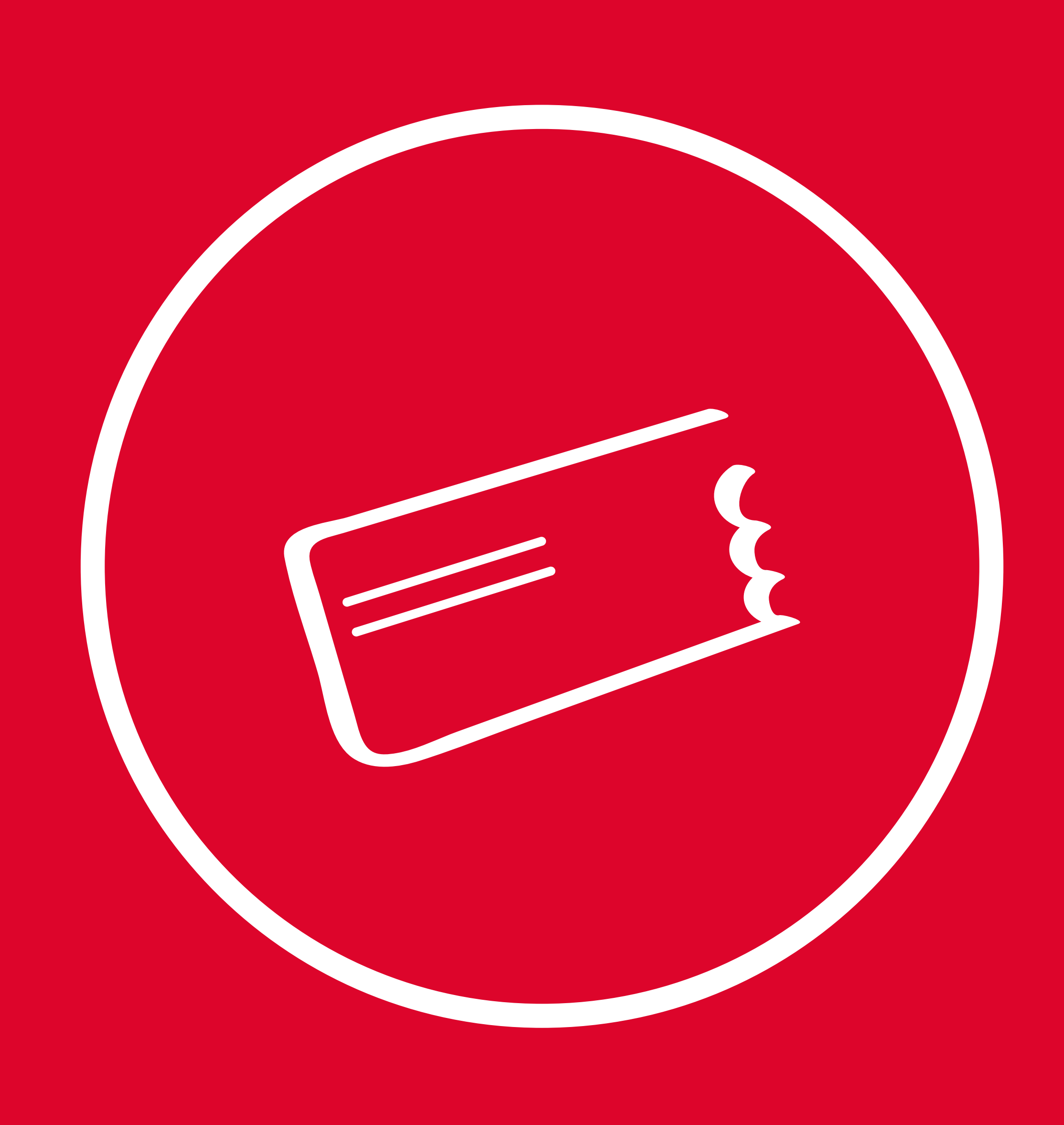

# ACQUISTI ONLINE SERVIZI A MERCATO BUSITALIA

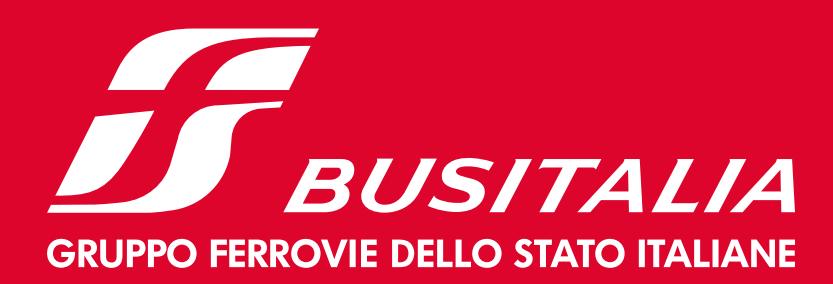

# A) CERCA IL TUO VIAGGIO

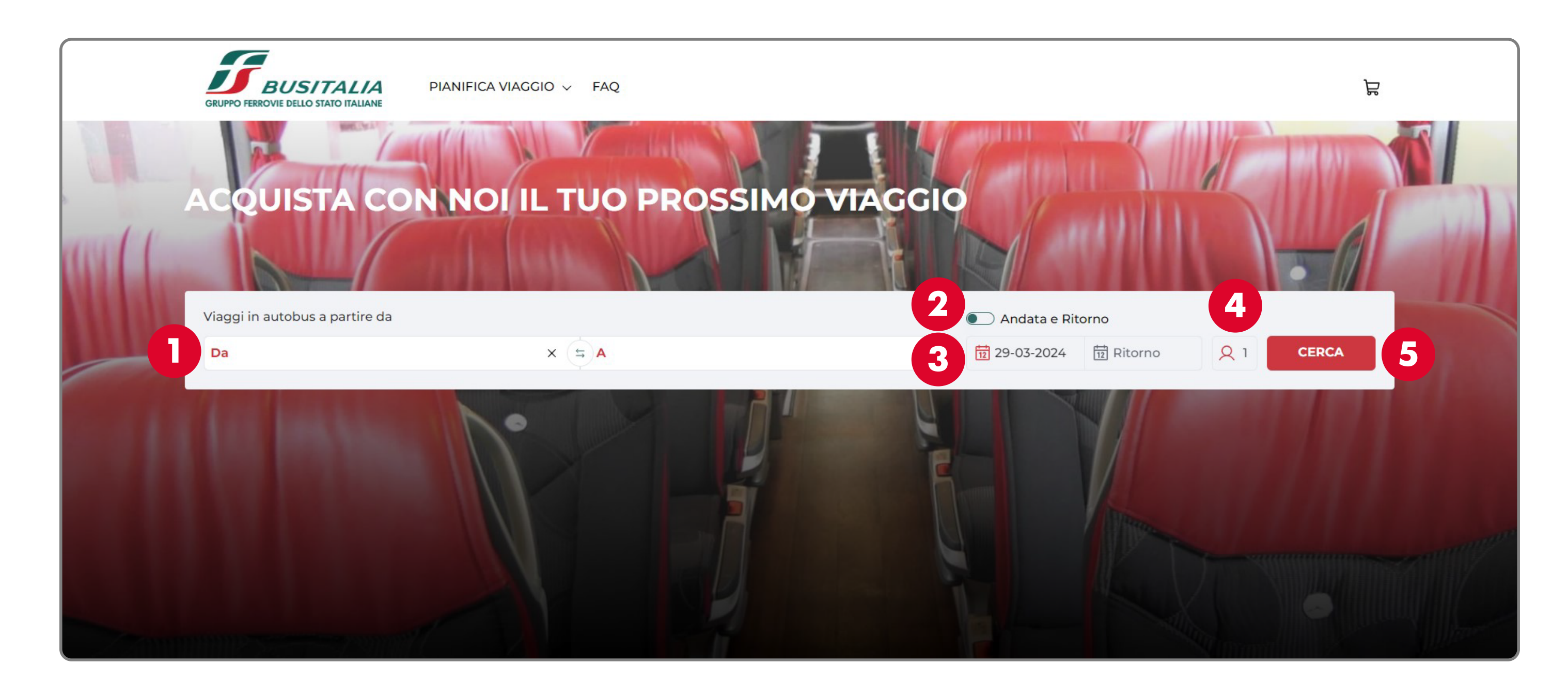

- 1 Seleziona le fermate di **partenza** e di **arrivo** 
  - Indica se vuoi effettuare un viaggio di sola andata o di andata e ritorno 5 Seleziona il tasto "CERCA" per visualizzare le soluzioni con i criteri desiderati
- 3 Seleziona le **date** del tuo viaggio

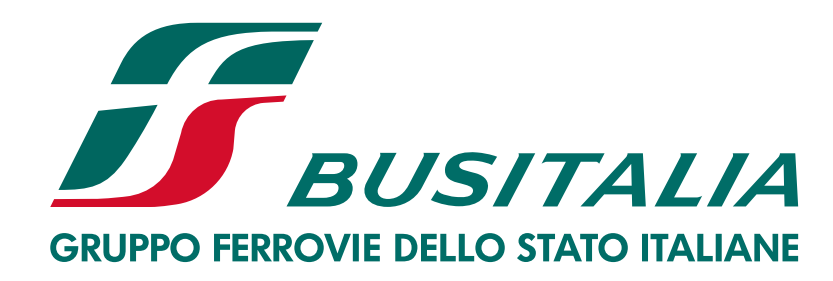

2

Inserisci il **numero di passeggeri** (massimo 4 passeggeri tra adulti, ragazzi e biciclette)

# B) SCEGLI LA CORSA

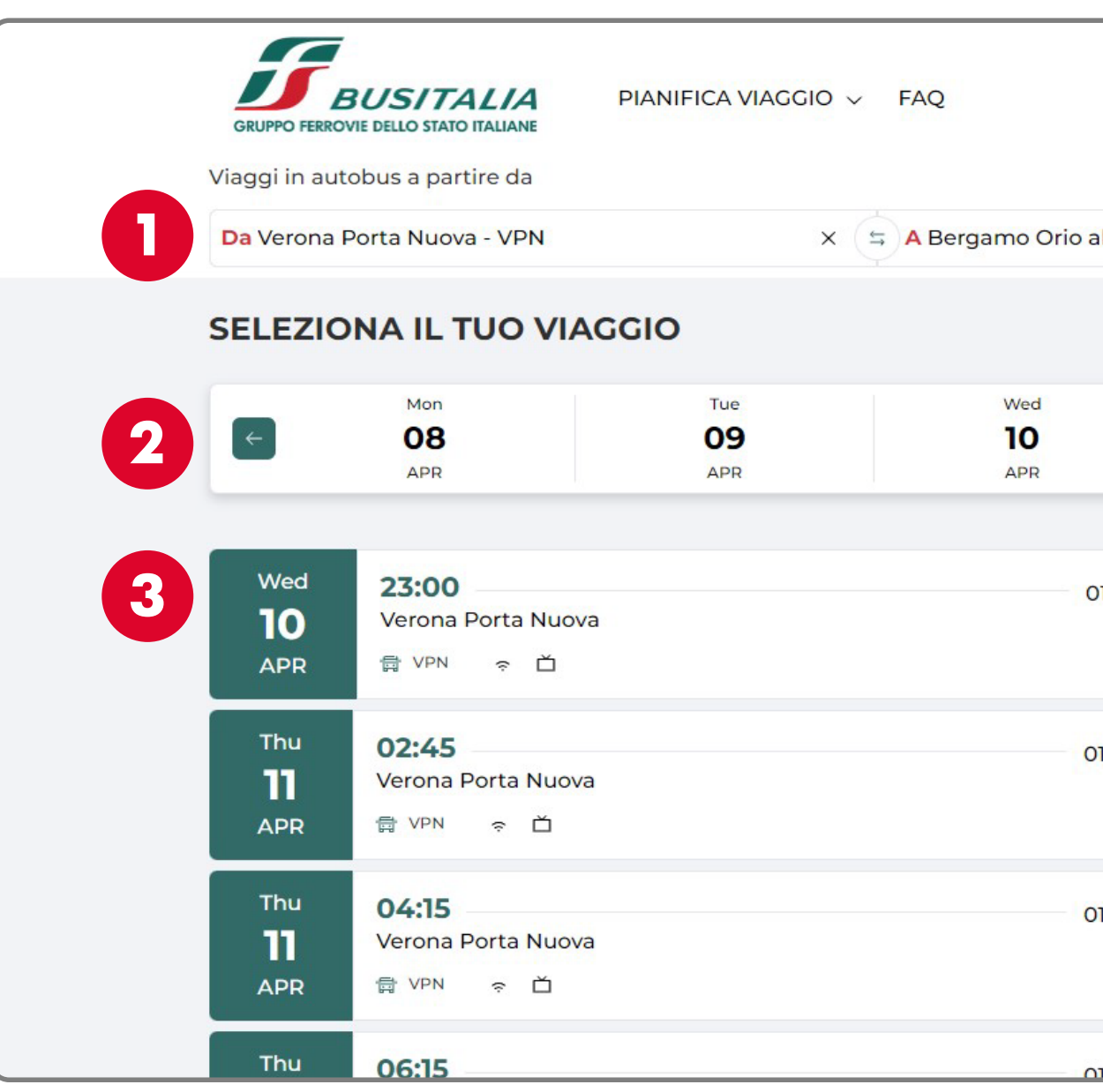

In caso di necessità, aggiorna i **parametri di ricerca** del viaggio

Utilizza il calendario orizzontale per visualizzare altre **date di viaggio** 

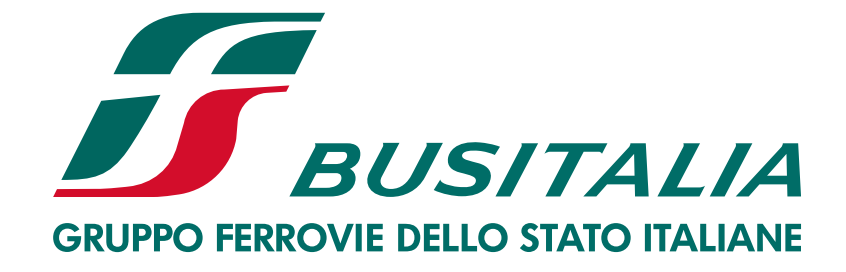

2

|                          |                         |                                           |                                        | ਬ   |
|--------------------------|-------------------------|-------------------------------------------|----------------------------------------|-----|
|                          |                         | ndata e Ritorno                           |                                        |     |
| al Serio Aeroporto - BGY | × 🔃 11-                 | 04-2024 🛱 Ritorno                         | Q 1 CERCA                              |     |
| Thu<br><b>11</b><br>Apr  | Fri<br><b>12</b><br>APR | Sat<br>13<br>APR                          | Sun<br>14<br>APR                       | →   |
| 01h 25min                |                         | <b>00:25</b><br>Bergamo Orio<br>Aeroporto | <b>0,13</b><br>al Serio<br>SELEZIONA → | € 4 |
| 01h 25min                |                         | <b>04:10</b><br>Bergamo Orio<br>Aeroporto | al Serio SELEZIONA                     | €   |
| )1h 25min                |                         | <b>05:40</b><br>Bergamo Orio<br>Aeroporto | al Serio                               | €   |
| 11h 25min                |                         | 07:40                                     | 0 13                                   | £   |

- 3 Nell'**elenco delle corse** puoi trovare le soluzioni di viaggio che soddisfano i requisiti richiesti e quelle in partenza nelle date immediatamente successive
  - Seleziona la **corsa desiderata**

# C) AGGIUNGI EVENTUALI EXTRA

| GRUPPO FERROVIE DELLO STATO ITALIANE         | PIANIFICA VIAGGIO 🗸 FAQ |          |         |     |            |                                 | ₽ <b>1</b> |   |
|----------------------------------------------|-------------------------|----------|---------|-----|------------|---------------------------------|------------|---|
| 1 PASSEGGERI                                 |                         |          |         |     |            | IL TUO VIAGGIO                  |            |   |
| 1. Adulto                                    |                         |          |         |     |            | Wed 10 Apr 2024                 |            | 4 |
| Nome*                                        |                         | Cognome* |         |     |            | VPN                             | luova      |   |
| 2 EXTRA                                      |                         |          |         |     |            | 00:25 Bergamo Orio<br>Aeroporto | al Serio   |   |
| 2 Inclusi a persona<br>1 10 kg (42×30×18 cm) |                         |          |         |     |            | 1 Intero                        | 0,13 €     | 5 |
| 1 20 kg (80×50×50 cm)                        |                         |          |         |     |            | Totale (IVA Inclusa):           | 0,13 €     |   |
| Seleziona i tuoi extras                      |                         |          |         |     | ^          | 🛱 VAI AL CHEC                   | коит       | 6 |
| 3 Bagaglio<br>Desc Bagaglio                  |                         |          | +0,26 € | Θ 0 | Ð          | ៣ SVUOTA CAR                    | RELLO      |   |
| Bagaglio Speciale<br>Desc Bagaglio Special   | ale                     |          | +0,39 € | Θο  | <b>(+)</b> |                                 |            |   |

#### Inserisci nome e cognome di ogni passeggero

- 2 Sezione di riepilogo dei servizi inclusi gratuitamente nel biglietto
- 3

Seleziona eventuali **servizi aggiuntivi** (bagaglio aggiuntivo, bagaglio speciale)

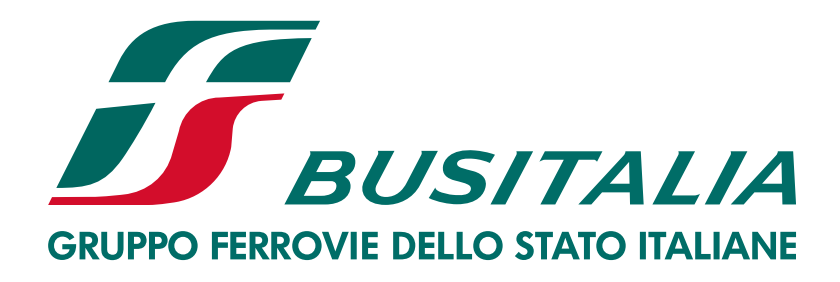

- 4 Sezione di riepilogo della soluzione di viaggio che stai acquistando
- **5** Riepilogo del prezzo
- Quando sei soddisfatto della soluzione prescelta, vai alla pagina di checkout

# D) INSERISCI LE INFORMAZIONI DI CONTATTO

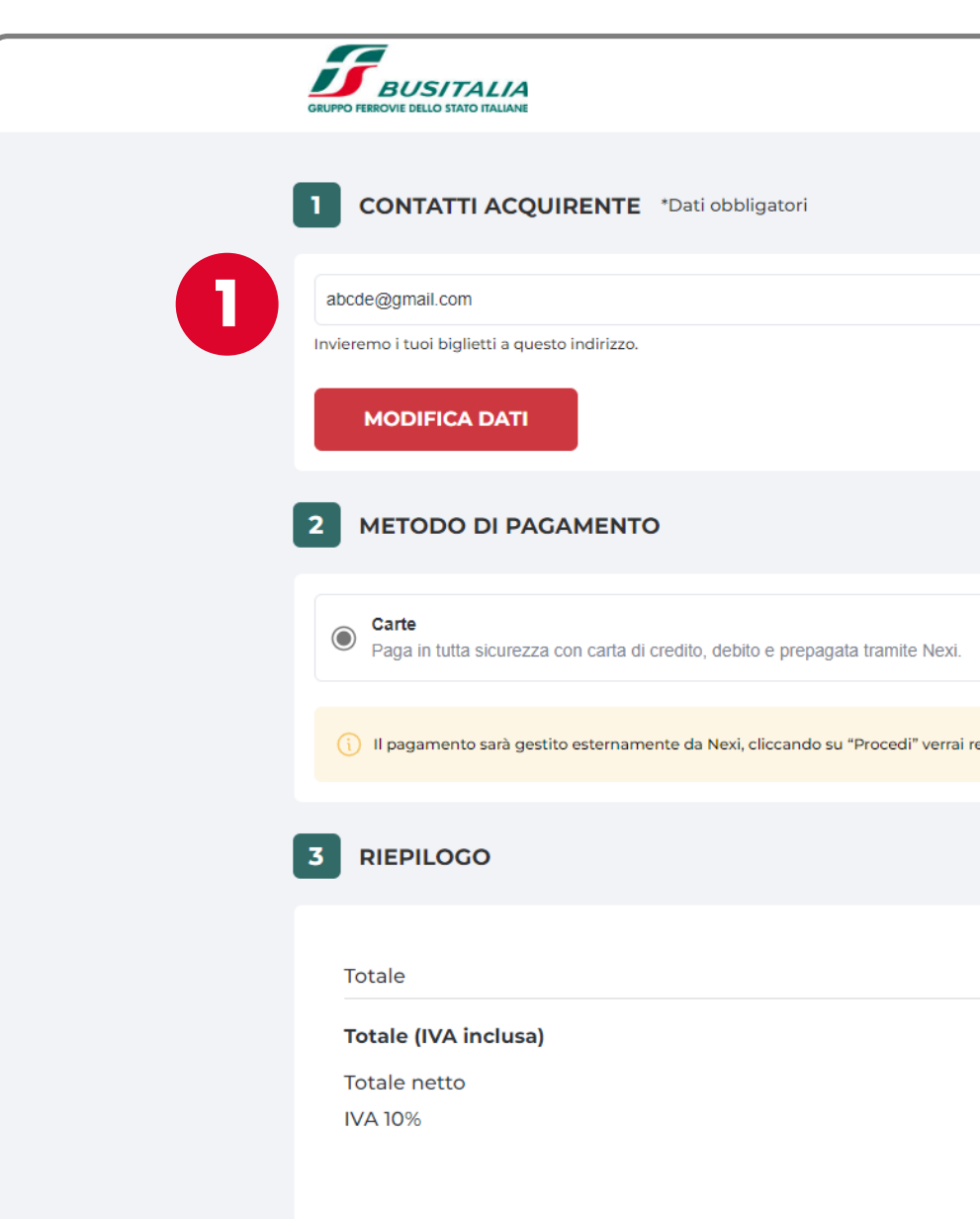

Inserisci le **informazioni di contatto**, al quale inviare il biglietto

- Inserisci l'eventuale **voucher** 2
- 3 Leggi l'informativa sulla privacy, accetta le condizioni di trasporto e procedi al pagamento

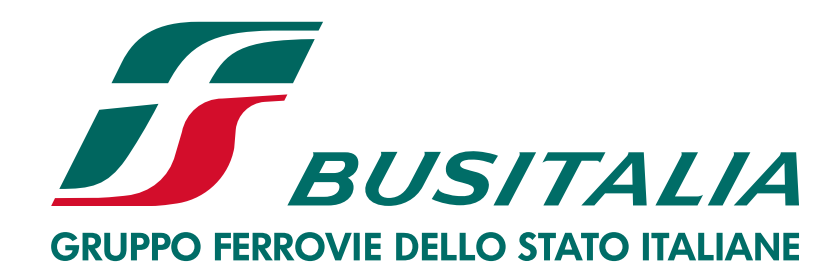

|                        | 22722224522                                                                                                    |  |
|------------------------|----------------------------------------------------------------------------------------------------|--|
|                        | Lo useremo solo per contattarti in caso di ritardi o cambi di itinerario.                                                                                                    |  |
|                        |                                                                                                    |  |
|                        |                                                                                                    |  |
|                        |                                                                                                    |  |
|                        |                                                                                                    |  |
| indirizzato al portale | di Nexi dove potrai scegliere il metodo di pagamento tra cui Paypal, ApplePay, GooglePay, AmazonPay                                                                                          |  |
|                        |                                                                                                    |  |
| 0,39                   | T Hai un voucher?                                                                                                    |  |
| 0,39 €                 | <ul> <li>Dichiaro di avere preso visione dell' informativa sulla privacy e accetto le condizioni generali di<br/>vendita e di prenotazione e le condizioni generali di trasporto.</li> </ul> |  |
| 0,03                   | VAI AL PAGAMENTO                                                                                                    |  |
|                        |                                                                                                    |  |

### E) PAGA CON IL PORTALE NEXI

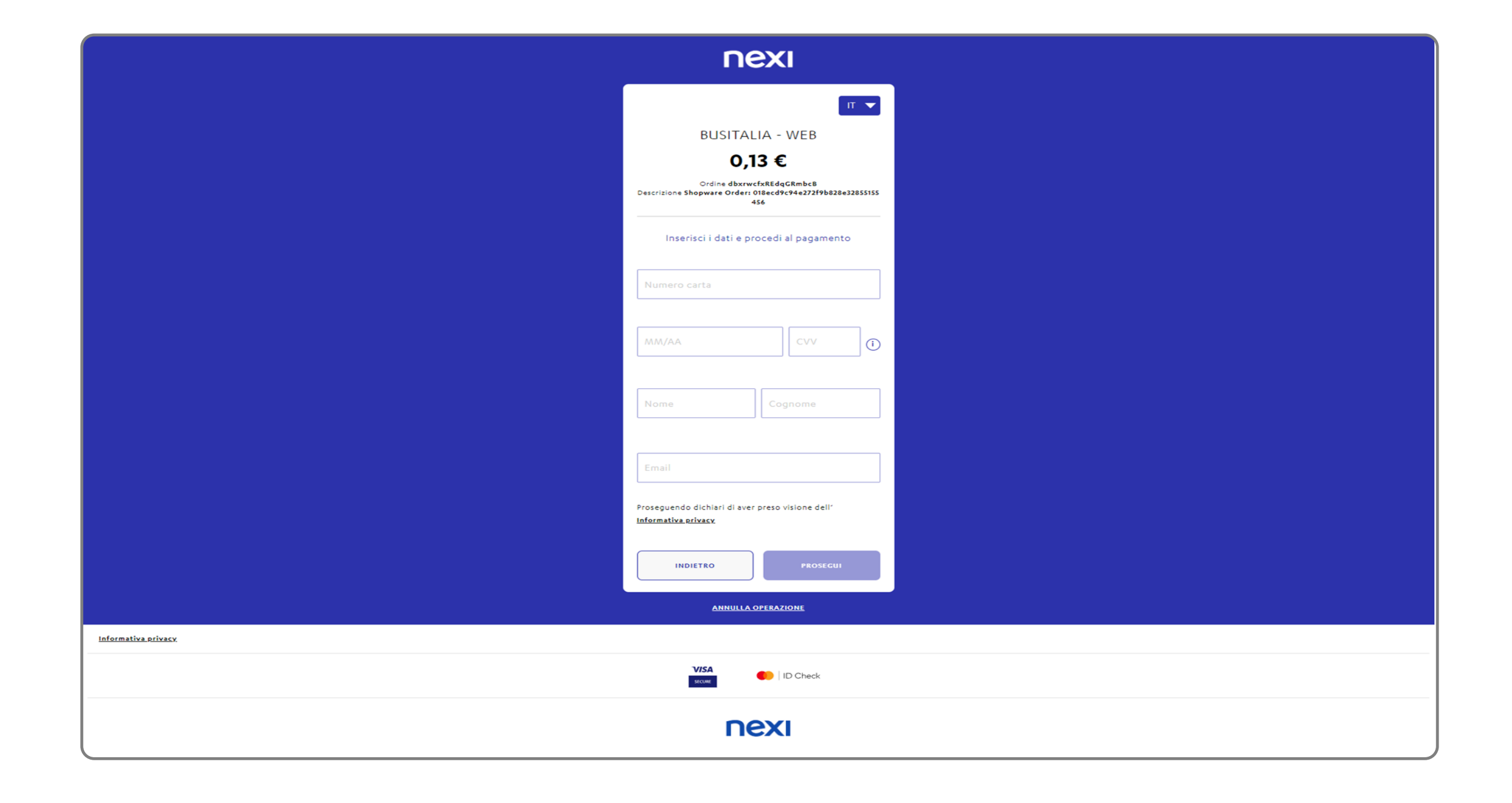

![](_page_5_Picture_2.jpeg)

![](_page_5_Picture_3.jpeg)

### F) SCARICA IL BIGLIETTO E VIAGGIA CON BUSITALIA

| HOME BUSITALIA | FS NEWS SUPPORTO                          | )                                                            |                                                                               |                        |                 |                 |                         | 🚺 IT 🗸 |
|----------------|-------------------------------------------|--------------------------------------------------------------|-------------------------------------------------------------------------------|------------------------|-----------------|-----------------|-------------------------|--------|
|                | GRUPPO FERROVIE DELLO STATO IN            | PIANIFICA VIAGGIO V FAG                                      | Q                                                                             |                        |                 |                 | Ц                       |        |
|                |                                           |                                                              | LA TUA PRENOTAZIONE È RIUSC                                                   | ΤΔ                     |                 |                 |                         |        |
|                |                                           | Puoi visualizzare                                            | i dettagli del tuo acquisto in questa pagina e/o a                            | accedendo alla tu      | ua email        |                 |                         |        |
|                |                                           | MPORTANTE! Il codice biglietto / Processione di conservarli. | NR e l'indirizzo email saranno richiesti per recupe                           | erare i tuoi bigliet   | tti in un secor | ndo momento. Ti |                         |        |
|                | RIEPILOGO ACQU                            | ISTO                                                         |                                                                               |                        |                 | Importo totale  | 0,12 €                  |        |
|                | <b>BIGLIETTI</b><br>Codice biglietto      |                                                              |                                                                               |                        |                 |                 |                         |        |
|                | ZDFVOP                                    | 🗇 СОРІА                                                      |                                                                               | ¢                      | STAMPA          | INVIA PER EMAIL |                         |        |
|                | Passeggero<br><b>dddd ddddd</b><br>Adulto | Viaggio<br>Firenze<br>Gio 16 Mag - 04:15                     | → Arezzo<br>Gio 16 Ma                                                         | ag - 05:45             |                 |                 | Prezzo<br><b>0,12 €</b> |        |
|                |                                           |                                                              |                                                                               |                        |                 |                 |                         |        |
|                |                                           | © Gruppo FS Italiane 20                                      | 024 <u>Contatti</u> <u>Note legali</u> <u>Cookies</u> Partita iva 06473721006 | Condizioni di trasport | to <u>Mappa</u> |                 |                         |        |

![](_page_6_Picture_2.jpeg)